为进一步减少报销附件,简化手续,针对电子发票认证,现只需录入发票号 码等信息,即可完成发票认证。

★电子发票可直接进行认证,无需再提供"首次报销承诺";

★若因系统错误等原因导致"增值税发票查验"认证不成功的,请在打印的 每张电子发票上注明"第一次报销,不重复报销"。

★纸制发票(非电子发票),预约报销时不再强制要求进行查验认证。

★为了方便师生们加快发票查验效率,系统还提供了扫描枪查验功能以及<u>手</u>机微信发票认证小程序功能(详细步骤可参考蓝字链接中的视频)

电子发票查验具体操作如下:

 1. 进入网上预约,选择【增值税发票查验】→填写发票信息→【查验】,系统会 从国家税务总局全国增值税发票查验平台获取信息,对发票进行验真。

| 网上报销管理 报销信息维护    | 酬金信息维护                                                                                                    |
|------------------|----------------------------------------------------------------------------------------------------|
| 1000 較师<br>文印版   | ○ × 报销单管理 ○ × 増値税发票                                                                                                    |
|                  | 増値税发票査验                                                                                                    |
| 0 报销单管理          | *发票代码                                                                                                    |
| 1 <b>历史报销单</b>   | *发票是码                                                                                                    |
| 2 报销单撤销日志        | *开票日期(格式:                                                                                                    |
| 3 <b>支付失败报销单</b> | yyyymmdd,如<br>20170101)                                                                                                    |
| 4 公务卡消费认证        | *发票金额(不含税)                                                                                                    |
| 5 增值税发票查验        | *校验码(输入校验码                                                                                                    |
|                  | <ul> <li>一、复翼发票助手小程序使用流程:</li> <li>1、点击右方按钮,打开微信扫描弹出小程序二维码。</li> <li>点我!</li> <li>2、启动小程序后,点击右方按钮,扫描弹出登录信息二维码。</li> <li>点动小程序后,点击左下方扫描按钮,逐一扫描发票二维码。</li> <li>4、扫描验真完成后,小程序中点击提交上传发票信息到个人发票库。</li> <li>5、您可以点击下方查看发票列表按钮,查看发票信息。</li> <li>6、登录信息二维码有效时间为60分钟,超过时间可刷新本页面重新生成二维码。</li> <li>二、发票查验扫描枪使用流程:</li> <li>1、确保网页当前焦点在"发票代码"输入框内!</li> <li>2、使用扫描枪扫描发票上的二维码。</li> </ul> |

通过验真后,可在【增值税发票查验】→【查看认证记录】中查询已认证信息。

| 0)         |                  |            |              |          |       |                     |        |        |         |  |  |
|------------|------------------|------------|--------------|----------|-------|---------------------|--------|--------|---------|--|--|
| ,0         | 。<br>を 票 认 证 记 录 |            |              |          |       |                     |        |        |         |  |  |
| <u>O</u> F | ○刷新 承重裁 局导出      |            |              |          |       |                     |        |        |         |  |  |
|            | 认证源              | 认证时间       | 发票代码         | 发票号码     | 购买方名称 | 销售方名称               | 开票内容   | 开票金额   | 预约单号    |  |  |
| 1          | 国家税务总局全国增        | 2017-04-25 | 051001500111 | 34926543 | 1     | 中国移动通信集团四川有限公司成都分公司 | :通信服务费 | 56.00  | 1524393 |  |  |
| 2          | 国家税务总局全国増        | 2017-04-25 | 051001500111 | 16474104 | :     | 中国联合网络通信有限公司资阳市分公司  | 通信服务费  | 126.90 |         |  |  |
| 3          | 国家税务总局全国増        | 2017-04-25 | 051001500111 | 16474106 | 3     | 中国联合网络通信有限公司资阳市分公司  | 通信服务费  | 63.80  |         |  |  |
| 4          | 国家税务总局全国増        | 2017-04-25 | 051001500111 | 16434305 | 1     | 中国联合网络通信有限公司资阳市分公司  | 通信服务费  | 110.80 |         |  |  |
| 5          | 国家税务总局全国増        | 2017-04-25 | 051001500111 | 16434304 | 1     | 中国联合网络通信有限公司资阳市分公司  | 通信服务费  | 95.20  |         |  |  |

 申请预约单,填写报销基本信息时,点击【选择已认证发票】右侧箭头,从已 认证的发票列表中选择信息,进入下一步报销。

|       |             |                              |                      |        | 请填写报销基   | 本信息           |                                                |              |
|-------|-------------|------------------------------|----------------------|--------|----------|---------------|------------------------------------------------|--------------|
| *选择业务 | <b>予大</b> 家 | 关                            | ◎报销业务 (              | 差旅费    |          | 酬金业务          |                                                |              |
| *报销项目 | 号           |                              |                      | >      | *项目负责人   |               | *申请人姓名                                         | <u>;</u>     |
| *实际报销 | 肖人          | Г号                           |                      |        | *实际报销人   | 没有工号为         | *电话                                            | 6183125      |
| *手机   |             |                              | 13                   |        | 电子邮件     |               | *附件张数                                          |              |
| 备注    |             |                              |                      |        |          |               | *选择支付方式                                        | 混合支付         |
| *是否发送 | 送短          | 言                            | ◎否 ◎是                |        |          |               |                                                |              |
| 选择已认  | 证发          | 漂                            |                      |        |          |               | >                                              | )            |
|       |             |                              |                      |        |          |               |                                                |              |
| Э 上─步 |             | 0 下一步                        |                      |        |          |               |                                                |              |
|       | 发           | 票认证记录                        |                      |        |          |               |                                                | ×            |
|       | ,0          |                              |                      |        | 可选发票     |               |                                                |              |
|       |             | 选择列 🖸 刷新 🖡                   | 重载                   |        |          |               |                                                |              |
|       |             | 发票代码                         | 发票号码                 |        | 开票内容     | 开票金额          |                                                |              |
|       |             | 051001500111                 | 16474104             | 通信服    | 务费       | 126.9         | CT/051001500111/16474                          | 4104         |
|       |             | 051001500111                 | 16434305             | 通信服    | 务费       | 110.8         | CT/051001500111/1643                           | 4305         |
|       | _           | 051001500111                 | 16474106             | 通信服    | 资费       | 63.8          | CT/051001500111/1647                           | 4106         |
|       |             |                              |                      |        |          |               |                                                |              |
|       |             | 051001500111<br>051001500111 | 16434305<br>16474106 | 通信服通信服 | 洛费<br>资费 | 110.8<br>63.8 | CT/051001500111/16434<br>CT/051001500111/16474 | 4305<br>4106 |

3. 打印报销单, 预约后报销单上能查看电子发票明细。

## 电子科技大学预约报销单

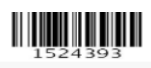

## 打印确认单

| 预约号:                                | 1524393 <b>预</b> | 约时间:  | 2017-0 | 94-25 13:00-16 | :30 <mark>预约</mark> 简 | <b>窗口:</b> 清 | 水河校区     |  |  |
|-------------------------------------|------------------|-------|--------|----------------|-----------------------|--------------|----------|--|--|
| 报销人工号                               | 6                |       | 姓名     |                |                       | 联系电话         | 61831255 |  |  |
| 项目编号                                | Y03              |       | 项目负责人  | 徐              | Ż                     | 部门           | 计划财务处    |  |  |
| 项目名称                                | 20:              |       |        |                |                       |              |          |  |  |
| 摘要                                  |                  |       | 手机     | 139            | R                     | 附件张数         | 4        |  |  |
| 实际报销工号                              | 6                |       | 实际报销姓名 |                |                       | 发送短信         | ◎ 是 ● 否  |  |  |
| 费月                                  | 聊                |       | 报销金额   |                | 費用项                   |              | 报销金额     |  |  |
| 其他办公费                               |                  | 56.00 |        |                |                       |              |          |  |  |
| 申请总金额: 56.00 🛛                      | 大写金额:伍拾陆圆        |       |        |                |                       |              |          |  |  |
| 支付方式                                |                  |       |        |                |                       |              |          |  |  |
| 转卡                                  |                  |       |        |                |                       |              |          |  |  |
| 工号                                  | 姓名               |       | 卡号     |                |                       | 金额           |          |  |  |
| ôi                                  | 111              |       | 621    |                |                       | 56.00        |          |  |  |
| 电子发票明细                              |                  |       |        |                |                       |              |          |  |  |
| 发票代码 发票号码                           | 马 发票类别           |       |        | 开票日期           | 开票内容                  | 客 发票金        | 额 是否已认证  |  |  |
| 051001500111 34926543               | 3 四川増值税电子報       | 普通发票  |        | 2017-04-10     | :通信服                  | 务费 56        | 已认证      |  |  |
| 特别注意:项目负责人需对经费使用的合理性、合规性、真实性和相关性负责。 |                  |       |        |                |                       |              |          |  |  |

项目负责人\_\_\_\_\_

实际报销/借款/出差人\_\_\_\_

4. 如何撤销已认证发票

## 【增值税发票查验】-【查看认证记录】-【撤销认证】

|         |                                                                                                    | -                 |          | ×   |
|---------|----------------------------------------------------------------------------------------------------|-------------------|----------|-----|
| 增值税发票查验 | *校验码(输入校验码<br>后六位)                                                                                                    |                   |          |     |
|         | 一、复翼发票助手小程序使用流程:                                                                                                    |                   |          |     |
|         | <ol> <li>1、点击右方按钮,打开微信扫描弹出小程序二维码。</li> <li>2、启动小程序后,点击右方按钮,扫描弹出登录信息二维码。</li> </ol>                                                                                | 点我                | <u>,</u> |     |
|         | <ol> <li>核对登录信息止确后,点击左下万扫描按钮,遂一扫描发票二</li> <li>4、扫描验真完成后,小程序中点击提交上传发票信息到个人发票</li> <li>5、您可以点击下方查看发票列表按钮,查看发票信息。</li> <li>6、登录信息二维码有效时间为60分钟,超过时间可刷新本页面重</li> </ol> | 二维码<br>夏库。<br>重新生 | 。<br>成二纟 | 维码。 |
|         | 二、发票查验扫描枪使用流程:                                                                                                    |                   |          |     |
|         | 1、确保网页当前焦点在"发票代码"输入框内!<br>2、使用扫描枪扫描发票上的二维码。                                                                                                    |                   |          |     |
|         | 查看认证记录 查验 重置                                                                                                    |                   |          |     |

## ○ X 报销单管理 ○ X 增值税发票...

| ≣              | ■ 发票认证记录              |            |                |          |        |              |  |  |  |  |
|----------------|-----------------------|------------|----------------|----------|--------|--------------|--|--|--|--|
| <del>О</del> л | 🖸 刷新 🖡 重載 🖶 导出        |            |                |          |        |              |  |  |  |  |
|                | 认证源                   | 认证时间       | 发票代码           | 发票号码     | 购买方名称  | 销售方名称        |  |  |  |  |
| 1              | 国家税务总局全国増<br>值税发票查验平台 | 2019-10-22 | 01100100000000 | 21212152 | 电子科技大学 | 北京领先盛世科技有限公司 |  |  |  |  |
| 2              | 国家税务总局全国増<br>值税发票查验平台 | 2019-10-22 | 011001800204   | 91013464 | 电子科技大学 | 北京领先盛世科技有限公司 |  |  |  |  |
|                |                       |            |                |          |        |              |  |  |  |  |
| l i            |                       |            |                |          |        |              |  |  |  |  |

如有疑问,请电话咨询计划财务处 61831255/61831738。